# Prime 3.1 TACACS-verificatie configureren tegen ISE 2.x

### Inhoud

Inleiding Vereisten Configureren Prime-configuratie ISE-configuratie Problemen oplossen

### Inleiding

Dit document beschrijft hoe u de Prime-infrastructuur kunt configureren om via TACACS met ISE 2.x authentiek te verklaren.

## Vereisten

Cisco raadt u aan een basiskennis van deze onderwerpen te hebben:

- Identity Services Engine (ISE)
- Prime-infrastructuur

# Configureren

Cisco Prime Network Control System 3.1

Cisco Identity Services Engine 2.0 of hoger.

(Opmerking: ISE ondersteunt alleen TACACS vanaf versie 2.0, maar het is mogelijk om Prime te configureren om Radius te gebruiken. Prime bevat de lijst met RADIUS-kenmerken naast TACACS als u liever Radius wilt gebruiken, met een oudere versie van ISE of een oplossing van derden.)

#### Prime-configuratie

Navigeren naar het volgende scherm: Administratie / Gebruikers/gebruikers, rollen en AA zoals hieronder te zien is.

Selecteer desgewenst het tabblad TACACS+ servers en selecteer de optie TACACS+ server toevoegen in de rechterbovenhoek en selecteer vervolgens Ga.

Op het volgende scherm is de configuratie van de TACACS-serveringang beschikbaar (dit moet

#### worden gedaan voor elke afzonderlijke TACACS-server)

| Administration / Users | s / Users, Roles & AAA 🔺 |                |   |  | 00 |
|------------------------|--------------------------|----------------|---|--|----|
| AAA Mode Settings      | Add TACACS+ Server       |                |   |  |    |
| Active Sessions        | IP Address               |                |   |  |    |
| Change Password        | DNS Name                 |                |   |  |    |
| Local Password Policy  | UNS Name                 | 49             |   |  |    |
| RADIUS Servers         | Shared Secret Format     | ASCII V        |   |  |    |
| SSO Server Settings    | * Shared Secret          |                | 0 |  |    |
| SSO Servers            | * Confirm Shared Secret  |                | j |  |    |
| TACACS+ Servers        | * Retransmit Timeout     | 5 (secs)       |   |  |    |
| User Groups            | * Retries                | 1              |   |  |    |
| Users                  | Authentication Type      | PAP •          |   |  |    |
|                        | Local Interface IP       | 192.168.10.154 |   |  |    |
|                        | Save Cancel              |                |   |  |    |

Hier moet u of IP-adres of DNS-adres van de server invoeren, evenals de gedeelde beveiligingstoets. Let ook op de IP-interface die u wilt gebruiken, aangezien hetzelfde IP-adres later moet worden gebruikt voor de AAA-client in ISE.

Om de configuratie op Prime te voltooien. U moet TACACS onder Beheer / Gebruikers / gebruikers, Roles & AAA inschakelen onder het tabblad Instellingen AAA-modus.

(Opmerking: Aanbevolen wordt om de back-up voor lokaal inschakelen te controleren, met ALLEEN een serverrespons of de optie On (geen respons of storing), in het bijzonder tijdens het testen van de configuratie

| A | Administration / Users / U | Users, Roles & AAA 🚖                                                                                                    | 0 Ø 🛛 |
|---|----------------------------|----------------------------------------------------------------------------------------------------|-------|
|   | AAA Mode Settings          | AAA Mode Settings                                                                                                    |       |
|   | Active Sessions            |                                                                                                    |       |
|   | Change Password            | Image: Second second secon |       |
|   | Local Password Policy      |                                                                                                    |       |
|   | RADIUS Servers             | Save                                                                                                    |       |
|   | SSO Server Settings        |                                                                                                    |       |
|   | SSO Servers                |                                                                                                    |       |
|   | TACACS+ Servers            |                                                                                                    |       |
|   | User Groups                |                                                                                                    |       |
|   | Users                      |                                                                                                    |       |

#### ISE-configuratie

Prime als AAA-client op ISE configureren op werkcenters/apparaatbeheer/netwerkbronnen/netwerkapparaten/toevoegen

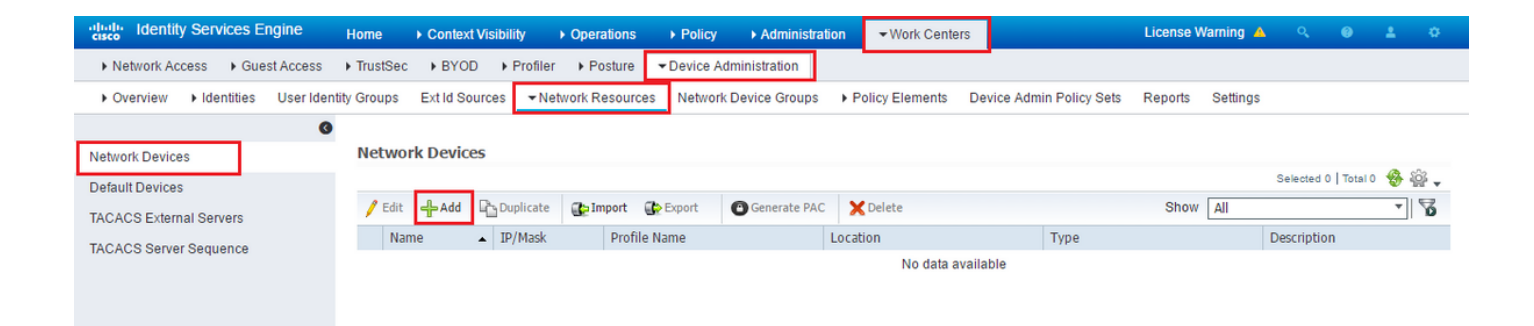

Voer de informatie in voor de Prime-server. De gewenste eigenschappen die u moet opnemen zijn Naam, IP-adres, selecteer de optie voor TACACS en het gedeelde geheim. Daarnaast kunt u een apparaattype toevoegen, specifiek voor Prime, om later als voorwaarde voor de vergunningsregel of andere informatie te gebruiken. Dit is echter optioneel.

| G                       | Network Devices List > New Network Device      |                                         |
|-------------------------|------------------------------------------------|-----------------------------------------|
| Network Devices         | Network Devices                                |                                         |
| Default Devices         | 'Name                                          |                                         |
| TACACS External Servers | Description                                    |                                         |
| TACACS Server Sequence  |                                                |                                         |
|                         | * IP Address: / 32                             | ê+                                      |
|                         |                                                |                                         |
|                         | * Device Profile 🔐 Cisco 🔻 🕀                   |                                         |
|                         | Model Name 🗾 👻                                 |                                         |
|                         | Software Version                               |                                         |
|                         | * Network Device Group                         |                                         |
|                         | Device Type All Device Types 📀 Set To Default  |                                         |
|                         | Location All Locations 📀 Set To Default        |                                         |
|                         |                                                |                                         |
|                         | RADIUS Authentication Settings                 | 1                                       |
|                         | ✓ TACACS Authentication Settings               | í – – – – – – – – – – – – – – – – – – – |
|                         |                                                |                                         |
|                         | Shared Secret Show                             |                                         |
|                         | Enable Single Connect Mode                     |                                         |
|                         | TACACS Draft Compliance Single Connect Support |                                         |
|                         |                                                |                                         |
|                         | SNMP Settings                                  |                                         |
|                         | Advanced TrustSec Settings                     |                                         |
|                         | Submit Cancel                                  |                                         |

Maak vervolgens een TACACS-profielresultaat om de gewenste eigenschappen van ISE naar Prime te verzenden, om het juiste toegangsniveau te bieden. Blader naar werkcentra/beleidsresultaten/TACIS-profielen en selecteer de optie Toevoegen.

| dentity Services Engine            | Home     | <ul> <li>Operations</li> </ul> | Policy     | Guest Access    | ► Administration                      | ✓ Work Centers | 1                        | License Wa | arning 🔺 | Q, | 0 | 2 | ø |
|------------------------------------|----------|--------------------------------|------------|-----------------|---------------------------------------|----------------|--------------------------|------------|----------|----|---|---|---|
| TrustSec     Tevice Administration |          |                                |            |                 |                                       |                |                          |            |          |    |   |   |   |
| Overview  Identities User Identit  | y Groups | Network Resource               | es Network | k Device Groups | <ul> <li>Policy Conditions</li> </ul> |                | Device Admin Policy Sets | Reports    | Settings |    |   |   |   |
| TACACS Command Sets                | TAC      | ACS Profiles                   |            |                 | Roy                                   | vs/Page 6 T    |                          | 60 670     | tal Rows |    |   |   |   |
| TACACS Profiles                    | 0        | Refresh 🕇 Add                  | Duplicate  | 💼 Trash 🕶       | C Edit                                |                |                          | ▼ Filter ▼ | ¢-       |    |   |   |   |
|                                    |          | Name                           |            |                 | Description                           |                |                          |            |          |    |   |   |   |
|                                    |          |                                |            |                 |                                       |                |                          |            |          |    |   |   |   |

Configureer de naam en gebruik de optie <u>Raw bekijken</u> om de eigenschappen onder het vakje Profile attributes in te voeren. De eigenschappen zullen van de server zelf komen.

| dentity Services Engine            | Home                   | Policy      Guest Access   | ► Administration  | ✓ Work Centers |                          | License Warning 🔺 | ۹ 🔮    | 4 0 |
|------------------------------------|------------------------|----------------------------|-------------------|----------------|--------------------------|-------------------|--------|-----|
| TrustSec     Tevice Administration |                        |                            |                   |                |                          |                   |        |     |
| Overview Identities User Identity  | Groups   Network Resou | rces Network Device Groups | Policy Conditions |                | Device Admin Policy Sets | Reports Settings  |        |     |
| C TACACS Command Sets              | TACACS Profiles > New  |                            |                   |                |                          |                   |        |     |
| TACACS Profiles                    | TACACS Profile         |                            |                   |                |                          |                   |        |     |
|                                    |                        | Name *                     |                   |                |                          |                   |        |     |
|                                    |                        | Description                |                   |                |                          |                   |        |     |
|                                    |                        | Danislan                   |                   |                |                          |                   |        |     |
|                                    | Task Attribute         | View Raw View              |                   |                |                          |                   |        |     |
|                                    | Profile Attributes     |                            |                   |                |                          |                   |        |     |
|                                    |                        |                            |                   |                |                          |                   |        |     |
|                                    |                        |                            |                   |                |                          |                   |        |     |
|                                    |                        |                            |                   |                |                          |                   |        |     |
|                                    |                        |                            |                   |                |                          |                   |        |     |
|                                    |                        |                            |                   |                |                          |                   |        |     |
|                                    |                        |                            |                   |                |                          |                   |        |     |
|                                    |                        |                            |                   |                |                          |                   |        |     |
|                                    |                        |                            |                   |                |                          |                   |        |     |
|                                    | l                      |                            |                   |                |                          |                   |        |     |
|                                    |                        |                            |                   |                |                          | Cancel            | Submit | 2   |

Verkrijg de eigenschappen onder het scherm van Beheer / Gebruikers/gebruikers, Roles & AAA en selecteer het tabblad Gebruikersgroepen. Hier selecteert u het groepstoegangsniveau dat u wilt bieden. In dit voorbeeld wordt de toegang tot de beheerder verleend door de juiste lijst van de taak aan de linkerkant te selecteren.

| AAA Mode Settings     | User Groups       |                          |             |           |
|-----------------------|-------------------|--------------------------|-------------|-----------|
| Active Sessions       | Group Name        | Members                  | Audit Trail | View Task |
| Change Password       | Admin             | JP                       | 6           | Task List |
| Local Password Policy | Config Managers   |                          |             | Task List |
| RADIUS Servers        | Lobby Ambassador  | User1 , CostaRica , Yita | 6           | Task List |
| SSO Server Settings   | Monitor Lite      |                          | 8           | Task List |
| sco c                 | NBI Credential    |                          |             | Task List |
| SSU Servers           | NBI Read          |                          | 8           | Task List |
| TACACS+ Servers       | NBI Write         |                          | 6           | Task List |
| User Groups           | North Bound API   |                          | 1           | Task List |
| Users                 | Root              | root                     |             | Task List |
|                       | Super Users       |                          | 8           | Task List |
|                       | System Monitoring |                          | 6           | Task List |
|                       | User Assistant    |                          | 8           | Task List |
|                       | User Defined 1    |                          |             | Task List |
|                       | User Defined 2    |                          |             | Task List |
|                       | User Defined 3    |                          | 6           | Task List |
|                       | User Defined 4    |                          |             | Task List |
|                       | mDNS Policy Admin |                          | 6           | Task List |

Administration / Users / Users, Roles & AAA 🔺

|                      | Task List                                                                                                    |                     |
|----------------------|----------------------------------------------------------------------------------------------------|---------------------|
| AAA Mode Settings    | Please copy and paste the appropriate protocol data below into the custom/vendor-specific attribute field in your AAA server.                                                                                                    |                     |
| Active Sessions      | TACACS+ Custom Attributes  Attributes  Att | les, Please copy ON |
| Change Password      |                                                                                                    |                     |
| ocal Password Policy | taskl=Mesh Reports NCS:taskl=Mesh Reports                                                                                                    |                     |
| RADIUS Servers       | task2=Saved Reports List<br>task3=Monitor Menu Access<br>NCS:task3=Monitor Menu Access                                                                                                    |                     |
| SO Server Settings   | task4=Device WorkCenter NCS:task4=Device WorkCenter task5=Inventory Menu Access NCS:task5=Inventory Menu Access                                                                                                    |                     |
| SO Servers           | task7=Config Audit Dashboard NCS:task7=Config Audit Dashboard task8=Custom NetFlow Reports NCS:task8=Custom NetFlow Reports                                                                                                    |                     |
| ACACS+ Servers       | task9=Apic Controller Read Access NCS:task9=Apic Controller Read Access NCS:task10=Configuration Templates Read Access                                                                                                    |                     |
| ser Groups           | task11=Alarm Policies Edit Access     NCS:task11=Alarm Policies Edit Access       task12=High Availability Configuration     NCS:task12=High Availability Configuration                                                                                                    |                     |
| sers                 | task1a=view Job     NCS:task1a=view Job       task14=Incidents Alarms Events Access     NCS:task14=Incidents Alarms Events Access       task15=TAC Case Management Tool     NCS:task15=TAC Case Management Tool       task16=Configure Autonomous Access Point     NCS:task16=Configure Autonomous Access Point                                                                                                    |                     |
|                      | Templates<br>task17=Import Policy Update<br>task18=PnP Profile Read-Write Access v<br>NCS:task18=PnP Profile Read-Write Access v                                                                                                    |                     |
|                      | task19=S50 Server AAA Mode NCS:task19=S50 Server AAA Mode                                                                                                    |                     |

Plakt ze vervolgens in het gedeelte Raw View van het profiel op ISE.

| cisco | Identity Service | s Engine       | Home      | Operations         | ▶ Policy         |                    | ► Administration  | ✓ Work Centers   | 0                        | License W | arning 🔺 |            |       |   |  |
|-------|------------------|----------------|-----------|--------------------|------------------|--------------------|-------------------|------------------|--------------------------|-----------|----------|------------|-------|---|--|
| ► Tru | stSec - Device   | Administration |           |                    |                  |                    |                   |                  |                          |           |          |            |       |   |  |
| Overv | view Identities  | User Identi    | ty Groups | Network Reso       | urces Netv       | vork Device Groups | Policy Conditions | ✓ Policy Results | Device Admin Policy Sets | Reports   | Settings |            |       |   |  |
|       |                  | G              |           |                    |                  |                    |                   |                  |                          |           |          |            |       |   |  |
| TACAC | S Command Sets   |                | TAC       | ACS Profiles > Nev | V                |                    |                   |                  |                          |           |          |            |       |   |  |
| TACAC | S Profiles       |                | TAC       | ACS Profile        |                  |                    |                   |                  |                          |           |          |            |       |   |  |
|       |                  |                |           |                    | Nar              | ne * Prime         |                   |                  |                          |           |          |            |       |   |  |
|       |                  |                |           |                    |                  |                    |                   |                  |                          |           |          |            |       |   |  |
|       |                  |                |           |                    | Descrip          | tion               |                   |                  |                          |           |          |            |       |   |  |
|       |                  |                |           |                    |                  |                    |                   |                  |                          |           |          |            |       |   |  |
|       |                  |                |           |                    |                  |                    |                   |                  |                          |           |          |            |       |   |  |
|       |                  |                |           | Task Attribute     | e View           | Raw View           |                   |                  |                          |           |          |            |       |   |  |
|       |                  |                | Profi     | ile Attributes     |                  |                    |                   |                  |                          |           |          |            |       |   |  |
|       |                  |                |           |                    |                  |                    |                   |                  |                          |           |          |            | 1     | 1 |  |
|       |                  |                | rol       | le0=Admin          |                  |                    |                   |                  |                          |           |          |            | î     |   |  |
|       |                  |                | tas       | sk0=Discovery S    | schedule Pri     | vilege             |                   |                  |                          |           |          |            |       |   |  |
|       |                  |                | tas       | sk1=Mesn Repo      | rts<br>arte Liet |                    |                   |                  |                          |           |          |            |       |   |  |
|       |                  |                | tac       | sk2=Saveu Rept     |                  |                    |                   |                  |                          |           |          |            |       |   |  |
|       |                  |                | tac       | sk4=Device Wor     | Center           |                    |                   |                  |                          |           |          |            |       |   |  |
|       |                  |                | tas       | sk5=Inventory M    |                  |                    |                   |                  |                          |           |          |            |       |   |  |
|       |                  |                | tas       | sk6=Add Device     | Access           |                    |                   |                  |                          |           |          |            |       |   |  |
|       |                  |                | tas       | sk7=Config Audi    | t Dashboard      | 1                  |                   |                  |                          |           |          |            |       |   |  |
|       |                  |                | tas       | sk8=Custom Net     | Flow Report      | ts                 |                   |                  |                          |           |          |            |       |   |  |
|       |                  |                | tas       | sk9=Apic Contro    | ller Read A      | ccess              |                   |                  |                          |           |          |            |       |   |  |
|       |                  |                | tas       | sk10=Configurat    | ion Templat      | es Read Access     |                   |                  |                          |           |          |            |       |   |  |
|       |                  |                | tas       | sk11=Alarm Poli    | cies Edit Ac     | cess               |                   |                  |                          |           |          |            |       |   |  |
|       |                  |                | tas       | sk12=High Avail    | ability Confi    | ouration           |                   |                  |                          |           |          |            |       |   |  |
|       |                  |                | tas       | sk13=View Job      |                  |                    |                   |                  |                          |           |          |            | -     |   |  |
|       |                  |                |           |                    |                  |                    |                   |                  |                          |           | Cancel   | <b>N R</b> | hmit  |   |  |
|       |                  |                |           |                    |                  |                    |                   |                  |                          |           | Cancer   | 100        | Dania |   |  |

Virtuele eigenschappen van het Domein zijn verplicht. U vindt informatie over het Root-Domain onder Prime-beheer -> Virtuele domeinen.

| ululu Cisco Prime                                   |                                                      |                                           |                                                            |                                       |                                  |                               |                   | Virtual Dom                        | ain ROOT-DOMAIN                        | I   root 🔻                  |
|-----------------------------------------------------|------------------------------------------------------|-------------------------------------------|------------------------------------------------------------|---------------------------------------|----------------------------------|-------------------------------|-------------------|------------------------------------|----------------------------------------|-----------------------------|
| cisco Infrastructure                                | ≪d I ▼ M                                             | Ionitor 🔻                                 | Configuration                                              | <ul> <li>Inventory</li> </ul>         | <ul> <li>Maps</li> </ul>         | <ul> <li>Service</li> </ul>   | s <b>*</b>        | Reports 🔻                          | Administration                         | •                           |
| Administration > Virtual Domains<br>Virtual Domains | Virtual Domains                                      | > ROOT-D                                  | OMAIN                                                      |                                       |                                  |                               |                   |                                    |                                        |                             |
| Virtual Domains                                     | Virtual domains<br>Infrastructure,<br>their assigned | s are logica<br>you can co<br>part of the | al groupings of de<br>onfigure virtual do<br>network only. | vices and are us<br>mains. Virtual de | ed to control<br>omain filters a | who can admi<br>Ilow users to | inister<br>config | a group. After<br>ure devices, vie | you add devices t<br>ew alarms, and ge | to Prime<br>enerate reports |
| (= * ) E *                                          | * Name                                               | ROOT-DO                                   | MAIN                                                       |                                       | Time Zone                        | Select T                      | ime Zo            | ne                                 | *                                      |                             |
| ROOT-DOMAIN                                         | Email Address                                        |                                           |                                                            |                                       | Description                      | ROOT-DOI                      | MAIN              |                                    | .4                                     |                             |
|                                                     | Submit                                               | Cancel                                    |                                                            |                                       |                                  |                               |                   |                                    |                                        |                             |

Naam Prime Virtual Domain moet worden toegevoegd als eigenschap **virtuele-domein0=**"virtuele domeinnaam"

| dentity Services Engine         | Home   Context Visibility   Operations   Policy   Administration   Work Centers                                                                                                    | ٩                                 |
|---------------------------------|----------------------------------------------------------------------------------------------------|-----------------------------------|
| Network Access     Guest Access | TrustSec + BYOD + Profiler + Posture + Device Administration + PassiveID                                                                                                    | Click here to do wireless setup E |
| Overview Fidentities Oser iden  | ituy Gloups Extitu Sources • Network Resources • Policy Elements Device Aumin Policy Sets Reports Settings                                                                                                    |                                   |
| Conditions                      | TACACS Profiles > Prime Access                                                                                                    |                                   |
| Network Conditions              | Name Prime Access                                                                                                    |                                   |
|                                 |                                                                                                    |                                   |
| Allowed Protocols               | Description                                                                                                    |                                   |
| TACACS Command Sets             |                                                                                                    |                                   |
| TACACS Profiles                 | Task Attribute View Raw View                                                                                                    |                                   |
|                                 | Profile Attributes                                                                                                    |                                   |
|                                 | task162=Monitor Mobility Devices<br>task163=Context Aware Reports<br>task164=Voice Diagnostics<br>task165=Configure Choke Points<br>task165=RRM Dashboard<br>task166=RRM Dashboard<br>task169=Import Policy Update<br>task169=Import Policy Update<br>task170=Design Endpoint Site Association Access<br>task171=Planning Mode<br>task172=Pick and Unpick Alerts<br>task173=Configure Menu Access<br>task173=Configure Menu Access<br>task174=Ack and Unack Security Index Issues<br>task175=Ack and Unack Alerts<br>task175=Ack and Unack Alerts<br>task176=Auto Provisioning<br>virtual-domain0=ROOT-DOMAIN | ~                                 |

Zodra dat wordt gedaan moet u een regel maken om het Shell-profiel toe te wijzen dat in de vorige stap is gemaakt, onder Workcenters/Apparaatbeheer/Apparaatbeheerset

(Opmerking: De "Voorwaarden" zullen afhankelijk van de plaatsing verschillen, maar u kunt "Type apparaat" specifiek gebruiken voor Prime of een ander type filter, zoals het IP-adres van de premier, als een van de "Voorwaarden" zodat deze regel naar behoren filtert)

| -dealer Identity Services Engine Home                                        | Context Visibility                                                                                                    | 0 1 0    |
|------------------------------------------------------------------------------|----------------------------------------------------------------------------------------------------|----------|
| Network Access      Guest Access      TrustSec                               | BYOD      Profiler      Posture      -Device Administration                                                                                                    |          |
| Overview Identities User Identity Groups                                     | Ext Id Sources + Network Resources Network Device Groups + Policy Elements Device Admin Policy Sets Reports Settings                                                                                                    |          |
| Policy Sets<br>Search policy names & descriptions.                           | Define the Policy Sets by configuring rules based on conditions. Drag and drop sets on the left hand side to change the order.<br>For Policy Export go to Administration > System > Backup & Restore > Policy Export Page<br>Status Name Description<br>Default Tacacs_Default<br>Page of the Policy Provide the Policy Export Page |          |
| A list of all your policies Global Exceptions Rules across entire deployment | Regular ® Proxy Sequence                                                                                                    |          |
| Default<br>Tacacs_Default                                                    | Central route (in to match)     Priore risocola : General Dente Patient     and Gale : Englishi Osets                                                                                                    | Edit     |
| Save Order Reset Order                                                       | Authorization Policy     Exceptions (0)     Standard                                                                                                    |          |
|                                                                              | Status         Rule Name         Conditions (identity groups and other conditions)         Command Sets         Shell Profiles           Prime Rule         If         DEVICE: Device Type EGUALS All Device         then         PermitAll AND         Prime                                                                       | Edit   • |
|                                                                              | Tacacs_Default if no matches, then Select Profile(s) Deny All Shell Profile                                                                                                    | Edit   + |

Op dit punt moet de configuratie zijn voltooid.

### Problemen oplossen

Als deze configuratie niet geslaagd is en als de lokale fall-back optie ingeschakeld is op Prime, kunt u een failover van ISE forceren door het IP-adres van Prime te verwijderen. Dit zal ervoor zorgen dat ISE niet reageert en het gebruik van lokale geloofsbrieven forceert. Als de lokale backup ingesteld is om op basis van een nee te worden uitgevoerd, werken de lokale accounts nog steeds en krijgen ze toegang tot de klant.

Als ISE een succesvolle authenticatie laat zien en de juiste regel aanpast echter is Prime het verzoek nog steeds afwijzen, kunt u controleren of de eigenschappen in het profiel correct zijn ingesteld en er worden geen extra eigenschappen verzonden.